No.: AN020 Level: Public Version: 2020.9

Configuration

# X1/A1/C1 Ethernet Configuratuon

This document briefly describes the Ethernet configuration of X1/A1/C1.

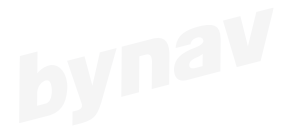

bynav

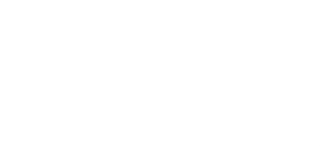

bynav

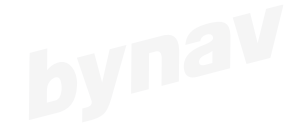

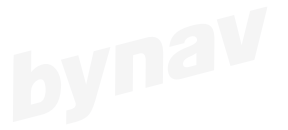

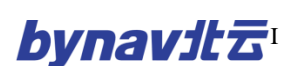

www.bynav.com

# bynavitz

# CONTENT

| 1 DEFAULT CONFIGURATION1       |
|--------------------------------|
| 2 ETHERNET CONNECTION 1        |
| 3 IP CONFIGURATION             |
| 3.1 INTRODUCTION               |
| 3.2 IPCONFIG                   |
| 3.3 QUERY IP CONFIGURATION     |
| 3.3.1 IPSTATUS                 |
| 3.3.2 IPCONFIG                 |
| 4 ICOM CONFIGURATION           |
| 4.1 INTRODUCTION               |
| 4.2 ICOMCONFIG                 |
| 4.2.1 TCP CONFIGURATION        |
| 4.2.2 UDP CONFIGURATION        |
| 4.3 QUERY ICOM CONFIGURATION   |
| 5 NTRIP CONFIGURATION          |
| 5.1 INTRODUCTION               |
| 5.2 NTRIPCONFIG                |
| 5.3 CONFIGURE NCOM             |
| 5.4 QUERY NTRIP CONFIGURATION7 |

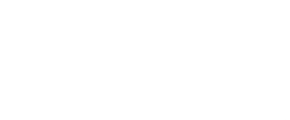

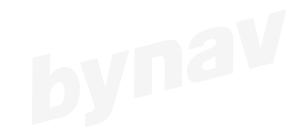

# **1 DEFAULT CONFIGURATION**

The default Ethernet configuration is as below:

| IP    |               | Sub               | net Mask         | Gateway             |              |             |                 |       |        |
|-------|---------------|-------------------|------------------|---------------------|--------------|-------------|-----------------|-------|--------|
|       | 192.168.8.151 |                   | 255              | 255.255.0.0         |              | 192.168.8.1 |                 |       |        |
| ICON  | 1 Ports       | Mode              | Por              | t Number            | Inpu         |             |                 | Outp  | ut     |
| ICO   | DM1           | TCP               |                  | 1111                | E            | BYNAV       |                 | BYNA  | ٨V     |
| ICC   | DM2           | TCP               |                  | 2222                |              | NONE        | - 2             | NON   | Е      |
| ICO   | DM3           | TCP               |                  | 3333                | -            | NONE        |                 | NON   | Е      |
| ICO   | DM4           | TCP               |                  | 4444                | E            | BYNAV       |                 | BYNA  | ٨V     |
| P     | ort           |                   | Output           | t                   |              | Fr          | equency         |       |        |
|       |               | BESTPOSA          |                  | 5Hz                 |              |             |                 |       |        |
|       |               | HEADINGA          |                  | 5Hz                 |              |             |                 |       |        |
|       | DM4           | GPGGA             |                  | 5Hz                 |              |             |                 |       |        |
|       | GPRMC         |                   | C                |                     |              | 5Hz         |                 |       |        |
| NTRIP | Connection    | NTRIP<br>Protocol | NTRIP<br>IP&Port | NTRIP<br>Mountpoint | User<br>Name | Password    | Binding<br>port | Input | Output |
| NCOM1 | DISABLED      | V1                |                  |                     |              |             | ALL             | Rtcm  | Rtcm   |
| NCOM2 | DISABLED      | V1                |                  |                     |              |             | ALL             | None  | None   |

#### **Table1 Default configuration**

# **2 ETHERNET CONNECTION**

The default IP address of X1/A1/C1 is 192.168.8.151. You need to reset the IP address of the base or rover receiver in order to access to the local network, the steps are as below:

- 1) Connect the receiver to the computer using a cross-over Ethernet cable. Set the computer IP address to 192.168.8.X, the X can not be the same with the receiver.
- 2) Open the CONNECT as figure4-1, if the input box becomes grey and can not be entered, it means the Ethernet communication between the receiver and computer is normal. If prompt Open Failure, you need to change computer IP

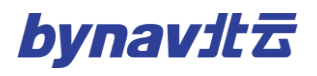

| SBYNAV Connect V20.08.05.81 ~ www.<br>Conn View Config Tool Help           | w.bynav.com             |                  |                   |          |       |                  |                |            |
|----------------------------------------------------------------------------|-------------------------|------------------|-------------------|----------|-------|------------------|----------------|------------|
| 🛛 🔌 🜔 📶 🖄 🗠 🥑 🛃 🖞                                                          | 🖣 🍢 🔁 📲                 | 🍅 🌍              |                   |          |       |                  |                |            |
| Input: log icomconfig                                                      |                         |                  |                   |          |       |                  |                | F          |
| Stop (1] [2] [3] [4]                                                       | ● [5] ○ [6] ○ [7]       | 7] ( [8] ( [9]   | ○ [10] ○ [RTCM] □ | Hex Show | Clear | Exp path         |                |            |
| <pre>&lt;0K [ICOM1] IPCONFIG STATIC 192.168.8.151 255.24 <pre></pre></pre> | 55. 0. 0 192. 168. 8. 1 |                  |                   |          |       |                  |                |            |
| [ICOM1]<br>ICOM1 TCP :1111 IN:BYNAV OUT:BYNAV                              | 🖇 Connection            |                  |                   |          |       |                  |                | ×          |
| ICOM2 TCP :2222 IN:NONE OUT:NONE                                           |                         |                  |                   | Cmd      |       |                  | File Name      | File size  |
| ICOM4 TCP :4444 IN:BYNAV OUT:BYNAV                                         | [1] COM1:               | ~                | 921600 ~          | ·        | Open  | 0.000KB/s 🗌 1    |                | 0.000Bytes |
|                                                                            | [2] COM2:               | ~                | 921600 ~          | < [      | Open  | 0.000KB/s 2      |                | 0.000Bytes |
|                                                                            | [3] COM3:               | ~                | 921600 ~          | ·        | Open  | 0.000KB/s 🗌 3    |                | 0.000Bytes |
|                                                                            | [4] COM4:               | ~                | 921600 ~          | · [      | Open  | 0.000KB/s 🗌 4    |                | 0.000Bytes |
|                                                                            | [5] TCP/IP1:            | 192. 168. 8. 151 | 1111              | ] [      | Close | 0.000KB/s 🗌 5    |                | 0.000Bytes |
|                                                                            | [6] TCP/IP2:            |                  |                   |          | Open  | 0.000KB/s 🗌 6    |                | 0.000Bytes |
|                                                                            | [7] TCP/IP3:            |                  |                   |          | Open  | 0.000KB/s 7      |                | 0.000Bytes |
|                                                                            | [8] TCP/IP4:            |                  |                   |          | Open  | 0.000KB/s 🗌 8    |                | 0.000Bytes |
|                                                                            | [9] TCP SERVER:         | 127. 0. 0. 1 🛛 🗸 |                   |          | Open  | 0.000KB/s 9      |                | 0.000Bytes |
|                                                                            | [10] UDP:               | 127. 0. 0. 1 🛛 🗸 |                   |          | Open  | 0.000KB/s 🗌 10   |                | 0.000Bytes |
|                                                                            |                         |                  | Tes               | t times: | L     | Test information | 1              |            |
|                                                                            | File Path:              |                  |                   |          |       |                  |                | Path       |
|                                                                            |                         |                  |                   |          |       |                  | Flush Com list | Save File  |
|                                                                            |                         |                  |                   |          |       |                  | Add timestamp  | Explorer   |

address to ensure they are in the same network segment.

**Figure 1 Ethernet Connection** 

# **3 IP Configuration**

# **3.1 Introduction**

You can configure static or dynamic TCP/IP parameters using IPCONFIG commands.

# **3.2 IPCONFIG**

# Format:

IPCONFIG [InterfaceName] AddressMode [IPAddress [Netmask [Gateway]]]

**Example:** 

IPCONFIG ETHA STATIC 192.168.8.151 255.255.0.0 192.168.8.1

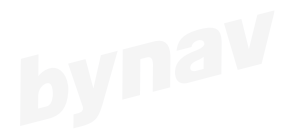

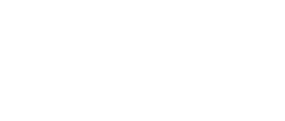

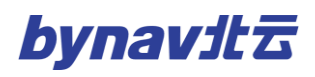

| ID | Example       | Format        | Description                            |
|----|---------------|---------------|----------------------------------------|
| 0  | ETHA          | InterfaceName | Ethernet interface name (default ETHA) |
| 1  | STATIC        | AddressMode   | DHCP, use dynamic IP address           |
|    |               |               | STATIC, use static IP address          |
| 2  | 192.168.8.151 | IPAddress     | IP address (default 192.168.8.151)     |
| 3  | 255.255.0.0   | Netmask       | Subnet mask (default 255.255.0.0)      |
| 4  | 192.168.8.1   | Gateway       | Gateway (default 192.168.8.1)          |

# **3.3 Query IP Configuration**

# **3.3.1 IPSTATUS**

Output the configuration of IP address, subnet mask, gateway and DNS servers.

# Format:

# LOG Port IPSTATUSA ONCE

# **Return:**

#IPSTATUSA,ICOM4,0,0.0,FINESTEERING,2106,444455.800,00000000,0000,68;1

,ETHA,"192.168.8.130","255.255.0.0","192.168.1.9",0\*f276973e

# **Description:**

| Description: |                 |                                 |  |  |  |
|--------------|-----------------|---------------------------------|--|--|--|
| ID           | Field           | Description                     |  |  |  |
| 1            | IPSTATUS header | Log header                      |  |  |  |
| 2            | #IPRec          | Number of the network interface |  |  |  |
| 3            | Interface       | Name of the network interface   |  |  |  |
| 4            | IP Address      | IP address                      |  |  |  |
| 5            | Netmask         | Subnet mask                     |  |  |  |
| 6            | Gateway         | Gateway                         |  |  |  |
| 7            | #DNSServer      | DNS server number               |  |  |  |
| 8            | IP Address      | DNS server IP address           |  |  |  |
| 9            | XXX             | 32-bitCRC checksum              |  |  |  |
| 10           | [CR][LF]        | Message terminator              |  |  |  |

# **3.3.2 IPCONFIG**

Output Ethernet configuration

# Format:

LOG IPCONFIG ONCE

#### **Return:**

IPCONFIG STATIC 192.168.8.151 255.255.0.0 192.168.8.1

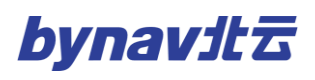

# **Description:**

| ID       | Example       | Format                       | Description                           |
|----------|---------------|------------------------------|---------------------------------------|
| 1 STATIC | AddressMode   | DHCP, use dynamic IP address |                                       |
|          | STATE         | Addressiviode                | STATIC, use static IP address         |
| 2        | 192.168.8.151 | IPAddress                    | IP address (by default 192.168.8.151) |
| 3        | 255.255.0.0   | Netmask                      | Subnet mask (by default 255.255.0.0)  |
| 4        | 192.168.8.1   | Gateway                      | Gateway (by default 192.168.8.1)      |

IPCONFIG [AddressMode] [IPAddress] [NetMask] [GateWay]

# **4 ICOM CONFIGURATION**

# 4.1 Introduction

You can disable or enable the Ethernet transmission/application layer, configure the

protocol type (TCP/UDP), IP addressa and port number using ICOMCONFIG

First you can configure ICOM work mode using INTERFACEMODE.

INTERFACEMODE ICOM1 RTCM BYNAV

|| Set ICOM1 input RTCM output BYNAV

(note: RTCM is differential correction data input or output, BYNAV is command input and NMEA output, LOG is debug

log output)

# **4.2 ICOMCONFIG**

Configure the Ethernet transport/application layer. (Note: there must be a space

between Protocol and Endpoint)

Format:

# ICOMCONFIG Port Protocol Endpoint

# **Example:**

# **ICOMCONFIG ICOM1 TCP : 2000**

| ID | Example | Format   | Description                        |
|----|---------|----------|------------------------------------|
| 0  | ICOM1   | Port     | Port number, ICOM1/2/3/4           |
| 1  | 1 TCP   | Protocol | DISABLED: disable Ethernet service |
| 1  |         |          | ТСР                                |

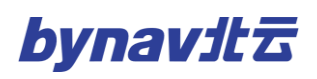

|   |      |               | UDP                                                    |
|---|------|---------------|--------------------------------------------------------|
|   |      |               | host: port number, If host field is blank, X1 will act |
|   |      |               | as a server to monitor the port number, if not blank,  |
| 2 | 2000 | 2000 Endpoint | X1 will act as a client to connect actively to the     |
|   |      |               | configured address (There must be a blank space        |
|   |      |               | between Protocol and Endpoint)                         |

# **4.2.1 TCP Configuration**

- Set ICOM as TCP server
- ICOMCONFIG ICOM2 TCP :2222 \*there must be a space between TCP and ":"

|| set ICOM2 as TCP server, port number 2222

- Set ICOM as TCP client
- **ICOMCONFIG** ICOM2 TCP 192.168.8.123:2222

\\ set ICOM2 as TCP client, can communicate to TCP server IP address 192.168.8.123, port number 2222

# 4.2.2 UDP Configuration

- Set ICOM as UDP server
- ICOMCONFIG ICOM2 UDP :2222 \*there must be a space between TCP and ":"

\\ set ICOM2 as UDP server, if without IP address, can receive messages from all communications, but only return to the last communication.

• Set ICOM as UDP client

# ICOMCONFIG ICOM2 UDP 192.168.8.123:2222

\\ set ICOM2 as UDP client, can only communicate to the UDP server with IP address 192.168.8.12, port number 2222

# 4.3 Query ICOM configuration

Format:

LOG ICOMCONFIG

#### **Return:**

# ICOM1 TCP :1111 IN:RTCM OUT:RTCM

# ICOM2 TCP :2222 IN:NONE OUT:NONE ICOM3 TCP:3333 IN:NONE OUT:NONE ICOM4 TCP :4444 IN:BYNAV OUT:BYNAV

# **Description:**

| Field     | Field Value | Description                                           |
|-----------|-------------|-------------------------------------------------------|
|           | ICOM1       |                                                       |
| Dowt      | ICOM2       | Dort number                                           |
| Polt      | ICOM3       | Port number                                           |
|           | ICOM4       |                                                       |
| <b>by</b> | DISABLED    | Ethernet service disabled                             |
| Protocol  | TCP         | TCP                                                   |
|           | UDP         | UDP                                                   |
|           | Host:Port   | host: port number, If host field is blank, X1 will    |
|           |             | act as a server to monitor the port number, if not    |
| Endpoint  |             | blank, X1 will act as a client to connect actively to |
|           |             | the configured address (There must be a blank         |
|           |             | space between Protocol and Endpoint)                  |

# **5 NTRIP CONFIGURATION**

# **5.1 Introduction**

You can configure the built-in NTRIP to get direct access to network correction data,

no need to forward via software.

# **5.2 NTRIPCONFIG**

# Format:

NTRIPCONFIG [PORT] [TYPE] [PROTOCOL] [ENDPOINT] [MOUNTPONIT]

# [USER NAME] [PASSWORD] [BINDINTERFACE]

# **Example:**

NTRIPCONFIG NCOM1 CLIENT V1 192.168.1.88:8888 NTRIP USER PASSWORD

ALL

| Desc | cription: | V      | a second    |
|------|-----------|--------|-------------|
| ID   | Example   | Format | Description |

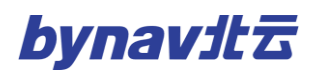

| 0 | NTRIPCONFIG       | NTRIPCONFIG   | NTRIP port (NCOM1/NCOM2)  |
|---|-------------------|---------------|---------------------------|
| 1 | NCOM1             | PORT          | NTRIP mode                |
|   | DY                | DISABLED      | Dy                        |
| 2 | CLIENT            | SERVER        | NTRIP protocol (V1/V2)    |
|   |                   | CLIENT        | -                         |
| 3 | V1                | PROTOCOL      | NTRIP IP address and port |
| 4 | 192.168.1.88:8888 | ENDPOINT      | NTRIP Mount point         |
| 5 | NTRIP             | MOUNTPOINT    | Username                  |
| 6 | USER              | USER NAME     | Password                  |
| 7 | PASSWORD          | PASSWORD      | Interface, fixed to ALL   |
| 8 | ALL               | BINDINTERFACE | NTRIP port (NCOM1/NCOM2)  |

# **5.3 Configure NCOM**

Generally use NCOM1, input RTCM and output BYNAV

# INTERFACEMODE NCOM1 RTCM BYNAV

Generally configure output GPGGA at 5Hz.

LOG NCOM1 GPGGA ONTIME 0.2

# **5.4 Query NTRIP Configuration**

Output NTRIP configuration.

# Format:

# LOG NTRIPCONFIG

# **Return:**

NCOM1 CLIENT v1 192.168.1.88:8888 NTRIP BYNAV BYNAV IN:RTCM

OUT:RTCM

# NCOM2 DISABLED v1 IN:NONE OUT:NONE

| ID   | Example    | Format   | Description              |
|------|------------|----------|--------------------------|
| 0    | NCOM1      | PORT     | NTRIP port (NCOM1/NCOM2) |
| 1 CL |            | DISABLED |                          |
|      | CLIENT     | SERVER   | NTRIP mode               |
|      |            | CLIENT   |                          |
| 2    | <b>V</b> 1 | PROTOCOL | NTRIP protocol (V1/V2)   |

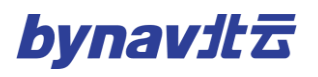

| 3 | 192.168.1.88:8888 | ENDPOINT      | NTRIP IP address and port |
|---|-------------------|---------------|---------------------------|
| 4 | NTRIP             | MOUNTPOINT    | NTRIP Mount point         |
| 5 | BYNAV             | USER NAME     | Username                  |
| 6 | BYNAV             | PASSWORD      | Password                  |
| 7 | ALL               | BINDINTERFACE | Interface, fixed to ALL   |

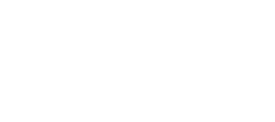

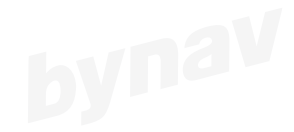

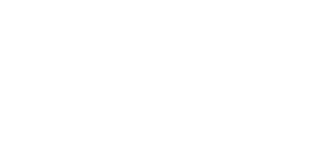

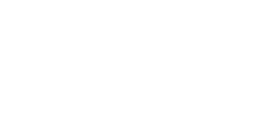

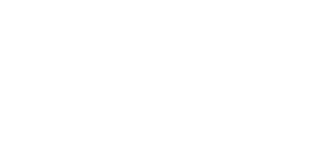